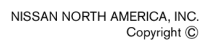

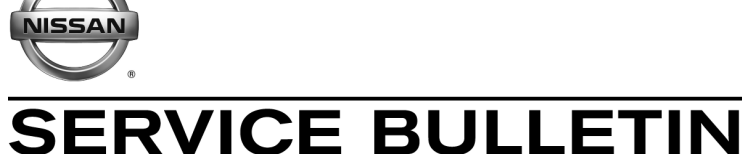

Classification:

EC18-008

Reference:

Date: March 22, 2018

# 2017-2018 PATHFINDER; MIL ON WITH DTC P219F

NTB18-026

**APPLIED VEHICLES:**2017-2018 Pathfinder (R52)**APPLIED ENGINE:**VQ35DD (direct injection)

#### **IF YOU CONFIRM**

The MIL is ON with DTC P219F (AIR-FUEL RATIO IMBALANCE [CYLINDER 4]) stored,

And

There are no drivability issues.

#### ACTION

- 1. Refer to step 6 in the **SERVICE PROCEDURE** to confirm this bulletin applies to the vehicle you are working on.
- 2. If this bulletin applies, reprogram the ECM.

**IMPORTANT:** The purpose of **ACTION** (above) is to give you a quick idea of the work you will be performing. You MUST closely follow the <u>entire</u> **SERVICE PROCEDURE** as it contains information that is essential to successfully completing this repair.

Nissan Bulletins are intended for use by qualified technicians, not 'do-it-yourselfers'. Qualified technicians are properly trained individuals who have the equipment, tools, safety instruction, and know-how to do a job properly and safely. NOTE: If you believe that a described condition may apply to a particular vehicle, DO NOT assume that it does. See your Nissan dealer to determine if this applies to your vehicle.

# SERVICE PROCEDURE

# **REPROGRAM THE ECM**

### **IMPORTANT: Before starting, make sure:**

- ASIST on the CONSULT PC has been synchronized (updated) to the current date.
- All CONSULT-III plus (C-III plus) software updates (if any) have been installed.
- The CONSULT PC is connected to the Internet (Wi-Fi or cable).

# NOTE:

- Most instructions for reprogramming with C-III plus are displayed on the CONSULT PC screen.
- If you are not familiar with the reprogramming procedure, *click here*. This will link you to the "CONSULT- III plus (C-III plus) ECM Reprogramming" general procedure.
- Take the vehicle for a 10 minute drive in order to meet the following Idle Air Volume Learn (IAVL) conditions:
  - Engine coolant temperature: 70 -100°C (158 - 212°F)
  - Battery voltage: More than 12.9V (At idle)
  - Transmission: Warmed up
- After reprogramming is complete, you will be required to perform Throttle Valve Closed Position, Idle Air Volume Learn, Accelerator Closed Position, and DTC erase. The above conditions are required for the IAVL to complete.

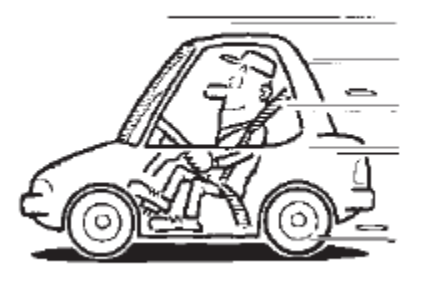

Figure A

# CAUTION:

- Connect the GR8 to the 12V battery and select ECM Power Supply Mode. If the vehicle battery voltage goes below <u>12.0V or above 15.5V</u> during reprogramming, <u>the ECM may be damaged</u>.
- Be sure to turn OFF all vehicle electrical loads.
   If a vehicle electrical load remains ON, <u>the ECM may be damaged</u>.
- Be sure to connect the AC Adapter. If the CONSULT PC battery voltage drops during reprogramming, the process will be interrupted and <u>the ECM may be damaged</u>.
- Turn off all external Bluetooth<sup>®</sup> devices (e.g., cell phones, printers, etc.) within range
  of the CONSULT PC and the VI. If Bluetooth<sup>®</sup> signal waves are within range of the
  CONSULT PC during reprogramming, reprogramming may be interrupted and <u>the
  ECM may be damaged</u>.

- 1. Connect the CONSULT PC to the vehicle to begin the reprogramming procedure.
- 2 Start C-III plus.
- 3. Wait for the plus VI to be recognized.
  - The serial number will display when the plus VI is recognized.
- 4. Select Re/programming, Configuration.

|                       | CONSULT-III plus Ver.V12.12.00 VIN:-                                          | Vehicle :-         Country : U.S.A.           Recorded Data         Mil X         Image: Country : U.S.A. |
|-----------------------|-------------------------------------------------------------------------------|----------------------------------------------------------------------------------------------------|
|                       | Connection Status                                                             | Diagnosis Menu                                                                                            |
| Sten 3:               | Serial No. Status                                                             | Diagnosis (One System)                                                                                    |
| plus VI is recognized | VI 2300727 Normal Mode/Wireless connection                                    | Diagnosis (All Systems)                                                                                   |
|                       | MI - No connection                                                            | Re/programming, Configuration                                                                             |
|                       | Select VI/MI                                                                  | Immobilizer                                                                                               |
|                       | Application Setting           Sub mode         ABC           Language Setting | Maintenance                                                                                               |
|                       | VDR                                                                           |                                                                                                    |
|                       | <u> </u>                                                                      | iqure 1                                                                                                   |

Figure

5. Follow the on-screen instructions and navigate C-III plus to the screen shown in Figure 2 on the next page.

- 6. When you get to the screen shown in Figure 2, confirm this bulletin applies as follows:
  - A. Find the ECM **Part Number** and write it on the repair order.

**NOTE:** This is the <u>current</u> ECM Part Number (P/N).

| CONSULT-III plus Ver                                                                                                    | VIN                                                    | Vehicle L                                           |                               | Country : U.S.A. |
|----------------------------------------------------------------------------------------------------|--------------------------------------------------------|-----------------------------------------------------|-------------------------------|------------------|
| Back Rome Print Screen Str                                                                                                    | een Mode Recor                                         | rded<br>Help                                        | 11.8V VI MI                   |                  |
| Configuration                                                                                                    | peration Selection                                     | Save ECU Data                                       |                               | 7/7              |
| Save ECU Data                                                                                                    |                                                        |                                                     |                               |                  |
| Touch "Save" to save operation log ar<br>Operation log helps to restart next oper<br>after operation has completely finished. | id the current part numb<br>ration by selecting suitab | er as listed below to C<br>ble operation log. Opera | ONSULT.<br>tion log is erased |                  |
| File Label                                                                                                    |                                                        | x0000000000000000                                   |                               |                  |
| Operation                                                                                                    |                                                        | REPROGRAMMING                                       |                               |                  |
| System                                                                                                    |                                                        | ENGINE                                              |                               | 1                |
| Part Number 6A: C                                                                                                    | Current<br>M P/N                                       | > 23710-                                            |                               |                  |
| Vehicle                                                                                                    |                                                        | x00000000000000000                                  |                               |                  |
| VIN                                                                                                    |                                                        | 100000000000000000000000000000000000000             |                               |                  |
| Date                                                                                                    |                                                        | 11/1/201X 1:22:16 AM                                | 1                             | Save             |
|                                                                                                    | ń.                                                     |                                                     |                               | Gave             |
| I                                                                                                    |                                                        |                                                     |                               |                  |

Figure 2

- B. Compare the P/N you wrote down to the numbers in the **CURRENT ECM PART NUMBER** column in **Table A** below.
  - If there is a <u>match</u>, this bulletin <u>applies</u>. Continue with the reprogramming procedure.
  - If there is <u>not a match</u>, this bulletin <u>does not apply</u>. Close C-III plus and refer to ASIST for further diagnostic information.

Table A

| MODEL           | CURRENT ECM PART NUMBER: 23710- |  |  |  |
|-----------------|---------------------------------|--|--|--|
| 2017 Pathfinder | 9PG0A, 9PG1A,<br>9PG2A, 9PG3A   |  |  |  |
|                 | 9PM0A, 9PM0B                    |  |  |  |
|                 | 9PM1A, 9PM1B                    |  |  |  |
| 2018 Pathfinder | 9PM2A, 9PM2B                    |  |  |  |
|                 | 9PM3A, 9PM3B                    |  |  |  |
|                 | 9PM4A, 9PM4B                    |  |  |  |

7. Follow the on-screen instructions to navigate C-III plus and reprogram the ECM.

#### NOTE:

- In some cases, more than one new P/N for reprogramming is available.
  - > In this case, the screen in Figure 3 displays.
  - Select and use the reprogramming option that <u>does not</u> have the message "Caution! Use ONLY with NTBXX-XXX".
- If you get this screen and it is <u>blank</u> (no reprogramming listed), it means there is no reprogramming available for this vehicle. Close C-III plus and refer back to ASIST for further diagnosis.

| CONSULT-III plus. Ver.                                                                      | MIN:                                                                            | Vehicle :                              | Country: U.S.A |
|---------------------------------------------------------------------------------------------|---------------------------------------------------------------------------------|----------------------------------------|----------------|
| Back Barne Print Stree                                                                      | en Seren Mensravier Rece                                                        | ordett Bergin 11.2V                    | Y1 🗙 📼 🔜 💽     |
| Configuration                                                                               | Preseutian                                                                      | Select Program Data                    | Irm Vehicle    |
| lect Program Data                                                                           |                                                                                 |                                        |                |
| ouch and select the reprogip<br>t case no reprogiprogrammin<br>sprogiprogramming data in Cl | programming data listed below.<br>g data is listed below, confirm th<br>NNSULT. | e vehicle selection, VIN and           |                |
| Current Part Number                                                                         | Part Number After Repro/prog                                                    | ramming Other Islo                     | rmation        |
| x000xxx-x000xxx                                                                             | X000000-X00000X                                                                 | x0000000000000000000000000000000000000 | 000000000      |
|                                                                                             |                                                                                 | 010                                    | Next           |

Figure 3

- Before reprogramming will start, you will be required to enter your User Name and Password.
  - > The CONSULT PC must be connected to the Internet (Wi-Fi or cable).
  - > If you do not know your User Name and Password, contact your Service Manager.

| Ver.CSP4                         | 121                             |                   | St States St  | lates     |
|----------------------------------|---------------------------------|-------------------|---------------|-----------|
| Bach Hume Print Sto              | een Sizeen Shusterment Moder    | d Rep AL          | 12.6V VI MI   |           |
| Re/programming,<br>Configuration | Contirm Vehicle Us              | er Authentication | Transfer Data | 11/1      |
| r Authentication                 |                                 |                   |               |           |
| Garage                           |                                 |                   |               |           |
| Concentration and                |                                 |                   |               |           |
| Daimler W/S                      |                                 |                   |               |           |
| Daimerwo                         |                                 |                   |               | 1         |
|                                  | Please enter your UserID below. |                   |               |           |
|                                  | Usemame: 1                      |                   |               |           |
|                                  | Password                        |                   |               |           |
|                                  | Submit                          |                   |               |           |
|                                  |                                 |                   |               |           |
|                                  |                                 |                   |               |           |
| Postart Loger                    |                                 |                   | 8             | a ferrete |
| A.                               |                                 |                   |               |           |
|                                  |                                 |                   |               |           |
|                                  | and the second                  |                   |               |           |
|                                  |                                 |                   |               |           |

Figure 4

8. When the screen in Figure 5 displays, reprogramming is complete.

**NOTE:** If the screen in Figure 5 does <u>not</u> display (indicating that reprogramming did <u>not</u> complete), refer to the information on the next page.

- 9. Disconnect the GR8 from the vehicle.
- 10. Select Next.

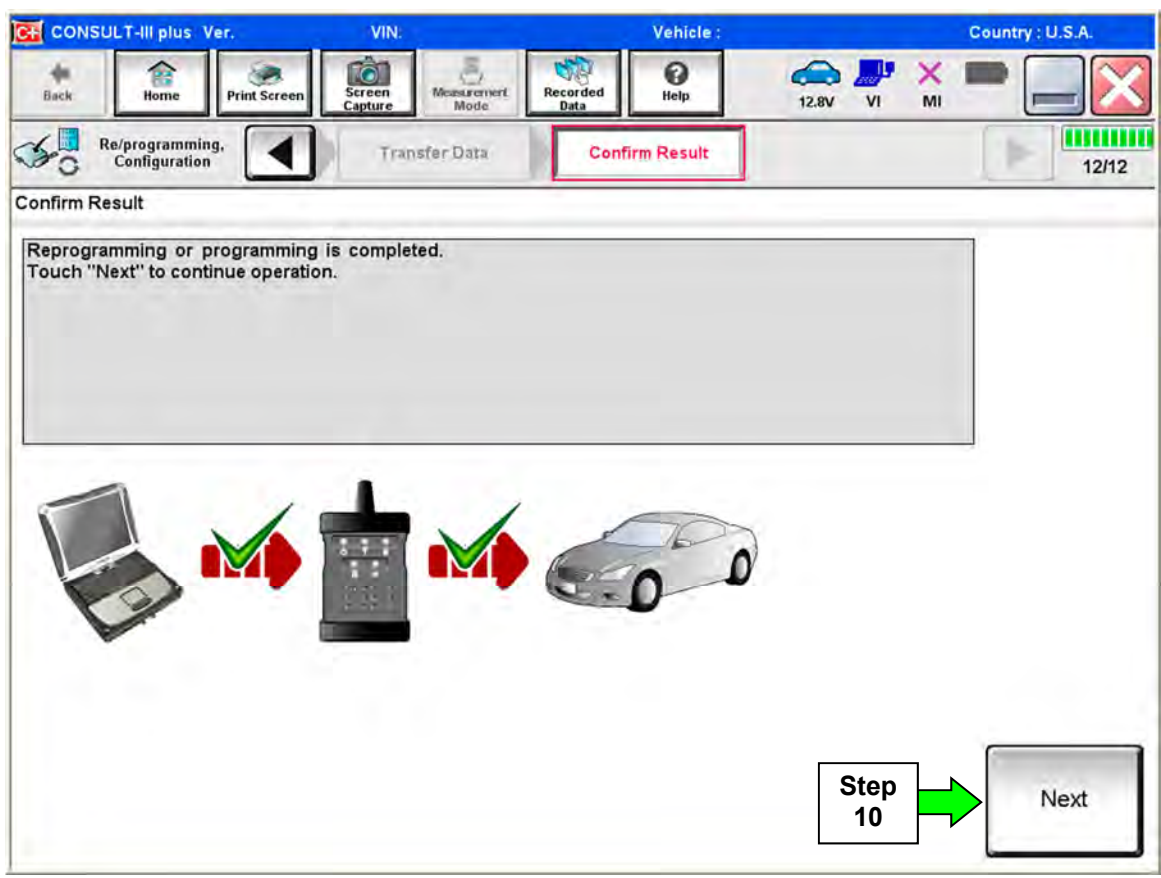

Figure 5

#### NOTE:

- In the next steps, starting on page 8, you will perform Throttle Valve Closed Position, Idle Air Volume Learn, Accelerator Closed Position, and DTC erase.
- These operations are required before C-III plus will provide the final reprogramming confirmation report.

## ECM recovery:

# Do not disconnect plus VI or shut down Consult III plus if reprogramming does not complete.

# If reprogramming does <u>not</u> complete and the "!?" icon displays as shown in Figure 6:

- Check battery voltage (12.0–15.5 V).
- Ignition is ON, engine OFF.
- External Bluetooth<sup>®</sup> devices are OFF.
- All electrical loads are OFF.
- Select <u>retry</u> and follow the on screen instructions.
- <u>"Retry" may not go through on</u> <u>first attempt and can be</u> <u>selected more than once</u>.

| * * * *                                                                                                    |                                                                   |            |
|----------------------------------------------------------------------------------------------------|-------------------------------------------------------------------|------------|
| State Hono Print Sceen Custon                                                                                        | Martin Martin Data                                                | VI 🕺 🖛 💻 🔀 |
| Non-                                                                                                    | Certim Resol                                                      | 13/13      |
| Confirm Result                                                                                                    |                                                                   |            |
| Reprogramming or programming is not compli-<br>operation on this ECU.<br>Touch "Reny" to retry reprogramming or prog | eted propertly, but you can retry reprogriprogramming<br>camming. | ⇒ 🔊        |
| Part number after<br>Replog/programming                                                                              | 28482-9XXXX                                                       |            |
| Part number before<br>Reprogramming                                                                                  | 28482-XXXXX                                                       |            |
| Vehicle                                                                                                    | QASHQAI                                                           |            |
| VIN:                                                                                                    | SJNFDNJ10U100000                                                  |            |
| System                                                                                                    | рси                                                               |            |
| Døte                                                                                                    | 26/07/2011 16:30:00                                               | Retry      |
| Error Qode                                                                                                    |                                                                   |            |
| Comment                                                                                                    |                                                                   | Print      |

Figure 6

# If reprogramming does <u>not</u> complete and the "X" icon displays as shown in Figure 7:

- Check battery voltage (12.0 15.5 V).
- CONSULT A/C adapter is plugged in.
- Ignition is ON, engine OFF.
- Transmission is in Park.
- All C-III plus / VI cables are securely connected.
- All C-III plus updates are installed.
- Select <u>Home</u>, and restart the reprogram procedure from the beginning.

| CONSULT-IL BUS Wr.                                                                                                    | <b>VIN</b>                                                        | Vehicle (CASHQA)                                                   | County Hadan |
|----------------------------------------------------------------------------------------------------|-------------------------------------------------------------------|--------------------------------------------------------------------|--------------|
| a Phit Scree                                                                                                    | Reference Andrea President                                        | Macridia Heln C.R.                                                 | 💭 💥 🖿 🛄 🔀    |
| Gangelion                                                                                                    |                                                                   | Currint Resul                                                      | 99           |
| Confirm Rosult                                                                                                    |                                                                   |                                                                    |              |
| Reprogramming a red complete<br>-Print this screen as needed. Cer<br>with procedure.<br>-Restain CONSULT with disconne | I property<br>affirm CONSULT version<br>acting VI onse, and start | . IGN/Power switch position, shift posr<br>the reprogramming again | son sed etc  |
| Part number after<br>Reprog/programming                                                                                |                                                                   | 28482-XXXXX                                                        |              |
| Cunent part number                                                                                                    |                                                                   | 28482-3XXXX                                                        |              |
| Vehicle                                                                                                    |                                                                   | DASHOAI                                                            |              |
| VIN                                                                                                    |                                                                   | SUNFDNJ10U100000                                                   |              |
| System                                                                                                    |                                                                   | BCM                                                                |              |
| Date                                                                                                    |                                                                   | 25/07/2011 16:30:00                                                |              |
| Information                                                                                                    |                                                                   |                                                                    | []           |
| Error Code                                                                                                    |                                                                   |                                                                    | Print        |
|                                                                                                    |                                                                   |                                                                    |              |

Figure 7

- 11. Follow the on-screen instructions to perform the following:
  - Throttle Valve Closed Position
  - Idle Air Volume Learn (IAVL)

### NOTE:

- > Listed below are common conditions required for IAVL to complete.
- If IAVL does not complete within a few minutes, a condition may be out of range.
- Refer to the appropriate Electronic Service Manual (ESM) for specific conditions required for the vehicle you are working on.
  - Engine coolant temperature: 70 -100° C (158 212°F)
  - Battery voltage: More than 12.9V (At idle)
  - o Selector lever: P or N
  - Electric load switch: OFF (Air conditioner, headlamp, rear window defogger)
  - Steering wheel: Neutral (Straight-ahead position)
  - Vehicle speed: Stopped
  - Transmission: Warmed up
- Accelerator Pedal Close Position Learning
- Erase DTCs

Continue to the next page.

- 12. When the entire reprogramming process is complete, the screen in Figure 8 will display.
- 13. Verify the before and after part numbers are different.
- 14. Print a copy of this screen (Figure 8) and attach it to the repair order for warranty documentation.
- 15. Select Confirm.

| CONSOLT-III plus Ver                                                                                                   | VIN:                                                        | Vehicle :                                                                     |                     | Country : U.S.A. |
|----------------------------------------------------------------------------------------------------|-------------------------------------------------------------|-------------------------------------------------------------------------------|---------------------|------------------|
| hack Nome Print Scree                                                                                                  | en Screen Monte                                             | Recorded<br>Data                                                              | 14.3V VI            | × = _ X          |
| Re/programming.                                                                                                    | Erase All DTCs                                              | Print Result /<br>Operation Complete                                          |                     | 18/18            |
| int Result / Operation Complete                                                                                        | e                                                           |                                                                               |                     |                  |
| emporally storage of this page<br>Data Folder" on desk top, and o                                                      | e. Touch "Screen Capture", a<br>open the folder named "Scre | and save it. Screen capture d<br>enimages".                                   | ata is in "Cill plu | 15               |
| THE THE THE THE THE THE THE THE THE THE                                                                                |                                                             |                                                                               |                     |                  |
| Reprog/programming                                                                                                    | Step 🧮                                                      | 23710                                                                         |                     |                  |
| Part number after<br>Reprog/programming<br>Part number before<br>Reprog/programming                                    | Step           13                                           | 23710                                                                         |                     |                  |
| Part number after<br>Reprog/programming<br>Part number before<br>Reprog/programming                                    | Step<br>13                                                  | 23710<br>23710<br>xxxxxxxxxx                                                  |                     |                  |
| Auronimperator<br>Ceprog/programming<br>Part number before<br>Reprog/programming<br>/ehicle                            | Step<br>13                                                  | 23710<br>23710<br>xxxxxxxxxx<br>xxxxxxxxxx<br>xxxxxxxxxx                      |                     |                  |
| rar number arter<br>Reprog/programming<br>Part number before<br>Reprog/programming<br>Vehicle<br>VIN                   | Step<br>13                                                  | 23710<br>23710<br>xxxxxxxxxx<br>xxxxxxxxxx<br>xxxxxxxxxx                      | Step                | Print            |
| rar number atter<br>Reprog/programming<br>Part number before<br>Reprog/programming<br>Vehicle<br>VIN<br>System<br>Date | Step<br>13                                                  | 23710<br>23710<br>XXXXXXXXXX<br>XXXXXXXXXXXX<br>ENGINE<br>11/3/201X 2:10:21 A | Step<br>14          | Print            |
| Part number before<br>Reprog/programming<br>Vehicle<br>//IN<br>System                                                  | Step<br>13                                                  | 23710<br>23710<br>xxxxxxxxxx<br>xxxxxxxxxxxxxxxxxxxxx                         | Step<br>14<br>Step  | Print            |

Figure 8

- 16. Close C-III plus.
- 17. Turn the ignition OFF.
- 18. Disconnect the plus VI from the vehicle.

## **CLAIMS INFORMATION**

#### Submit a Primary Part (PP) line claim using the following claims coding:

|                                          | -       |     | -   | •    |     |
|------------------------------------------|---------|-----|-----|------|-----|
| DESCRIPTION                              | OP CODE | PFP | SYM | DIAG | FRT |
| Reprogram Engine Control<br>Module - ECM | DE97AA  | (1) | ZE  | 32   | (2) |

(1) Refer to the electronic parts catalog (FAST) and use the ECM assembly part number as the Primary Failed Part (PFP).

(2) Reference the Nissan Warranty Flat Rate Manual and use the indicated flat rate time.